Importing points into GPlates and assigning Plate IDs

Right click on layer in QGIS and save as ESRI Shape file (also works in ArcMap)

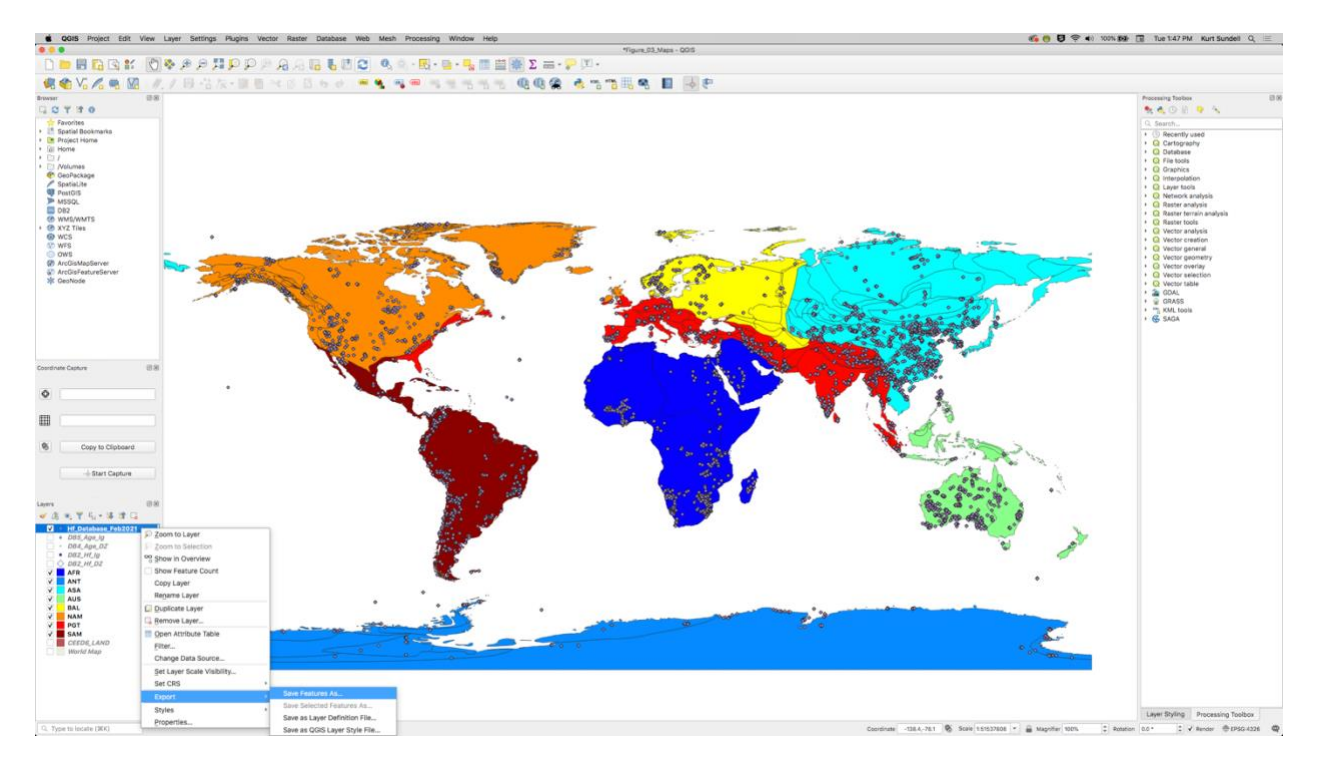

## Use default settings

| • •                                        | Save Vector Layer as                                      |                                |    |  |
|--------------------------------------------|-----------------------------------------------------------|--------------------------------|----|--|
| Format                                     | rmat ESRI Shapefile                                       |                                |    |  |
| File name                                  | /Users/kurtsundell/Documents/QGIS/Hf_Database_Feb2021.shp |                                | •  |  |
| Layer name                                 | name                                                      |                                |    |  |
| CRS                                        | EPSG:4326 - WGS 84                                        |                                | -  |  |
| Encoding                                   | y selected features                                       | UTF-8                          | •  |  |
| <ul><li>Select fi</li><li>Geomet</li></ul> | ields to export and their<br>ry                           | r export options               |    |  |
| Geometry                                   | type                                                      | Automatic                      | -  |  |
| Force r                                    | Force multi-type                                          |                                |    |  |
| Include                                    | Include z-dimension                                       |                                |    |  |
| Exter                                      | Extent (current: layer) Layer Options                     |                                |    |  |
| RESIZE                                     | 10                                                        |                                | -  |  |
| SHPT                                       |                                                           |                                |    |  |
| Custom                                     | Options                                                   |                                |    |  |
| He                                         | q                                                         | ✓ Add saved file to map Cancel | ОК |  |

Go to File  $\rightarrow$  Open Feature Collection, select shapefile

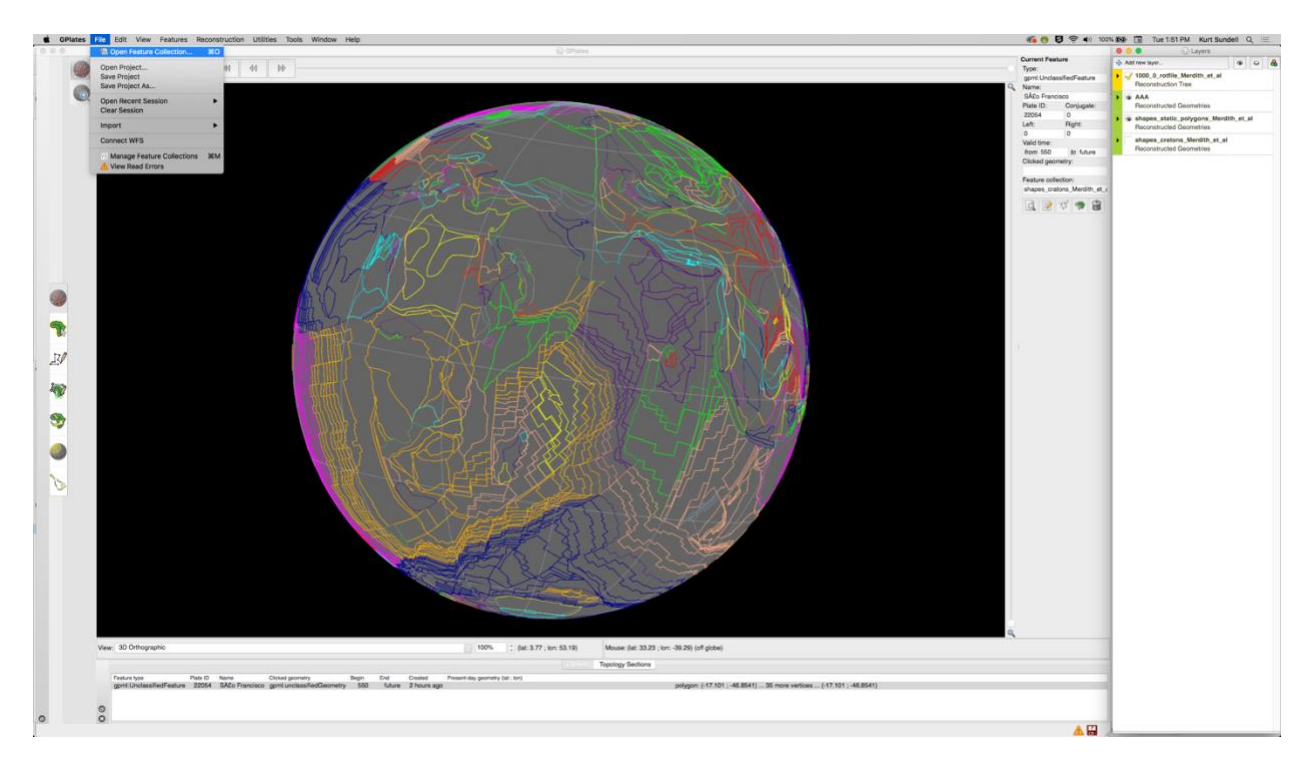

## Leave properties blank

| Model property          | File attribute |   |
|-------------------------|----------------|---|
| Plate ID:               | <none></none>  | • |
| Feature Type:           | <none></none>  | • |
| Begin:                  | <none></none>  | • |
| End:                    | <none></none>  | • |
| Name:                   | <none></none>  | • |
| Description:            | <none></none>  |   |
| Feature ID:             | <none></none>  |   |
| Conjugate Plate ID:     | <none></none>  | • |
| Reconstruction Method:  | <none></none>  | • |
| Half-stage left plate:  | <none></none>  |   |
| Half-stage right plate: | <none></none>  |   |
| Spreading Asymmetry:    | <none></none>  | • |
| Geometry Import Time:   | <none></none>  |   |

# Go to Features $\rightarrow$ Assign Plate IDs

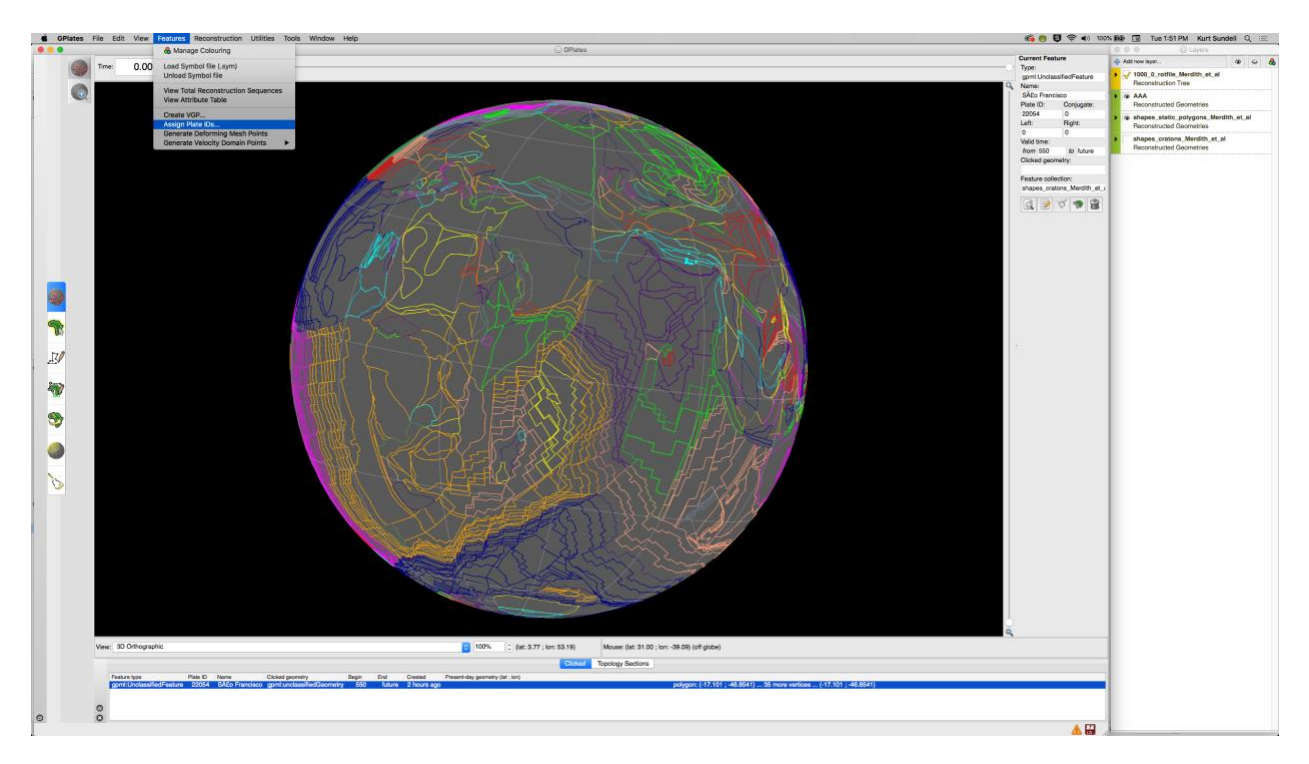

Select the partitioning layer (plate layer) and press next

|   | laure                                                           | Colo |
|---|-----------------------------------------------------------------|------|
| 1 | Hf_Database_Feb2021 (Reconstructed Geometries)                  |      |
| 2 | AAA (Reconstructed Geometries)                                  |      |
| 3 | shapes_static_polygons_Merdith_et_al (Reconstructed Geometries) |      |
| 4 | shapes_cratons_Merdith_et_al (Reconstructed Geometries)         |      |
|   |                                                                 |      |
|   |                                                                 |      |

## Select point layer and press next

|     |                                          | Ucio |
|-----|------------------------------------------|------|
| 1 1 | 1000_0_rotfile_Merdith_et_al.rot         |      |
| 2 S | shapes_cratons_Merdith_et_al.gpml        |      |
| 3 S | shapes_static_polygons_Merdith_et_al.shp | 0    |
| 4 A | AAA.shp                                  |      |
| 5 H | -If_Database_Feb2021.shp                 |      |
|     |                                          |      |

Use default settings for modern day configuration and press apply

| • | C Assign Plate IDs                                                                                                    |              |  |  |
|---|----------------------------------------------------------------------------------------------------|--------------|--|--|
|   | Reconstruction Time                                                                                                    |              |  |  |
|   | Select the reconstruction time representing the geometry in the feature collection                                                                      | 3:           |  |  |
|   | Present day Current reconstruction time: 0 Ma                                                                                                    |              |  |  |
|   | ○ Specify reconstruction time: 0.00 © Ma                                                                                                    |              |  |  |
|   | Reconstruction Options                                                                                                    |              |  |  |
|   | Only partition features that exist at the reconstruction time                                                                                           | •            |  |  |
|   | Feature Partitioning                                                                                                    |              |  |  |
|   | Specify how features should be partitioned:                                                                                                    | •            |  |  |
|   | Copy feature properties from the polygon that most overlaps a feature Partition (cookie cut) feature geometry into polygons and copy feature properties |              |  |  |
|   | Feature Properties                                                                                                    |              |  |  |
|   | Specify the feature properties to copy from a polygon:                                                                                                  | •            |  |  |
|   | Only copy properties suitable for partitioned feature types                                                                                             |              |  |  |
|   | Reconstruction plate ID Conjugate                                                                                                    | plate ID     |  |  |
|   | Time of appearance                                                                                                    | appearance   |  |  |
|   |                                                                                                    |              |  |  |
|   | Previous Next                                                                                                    | Cancel Apply |  |  |
|   |                                                                                                    |              |  |  |

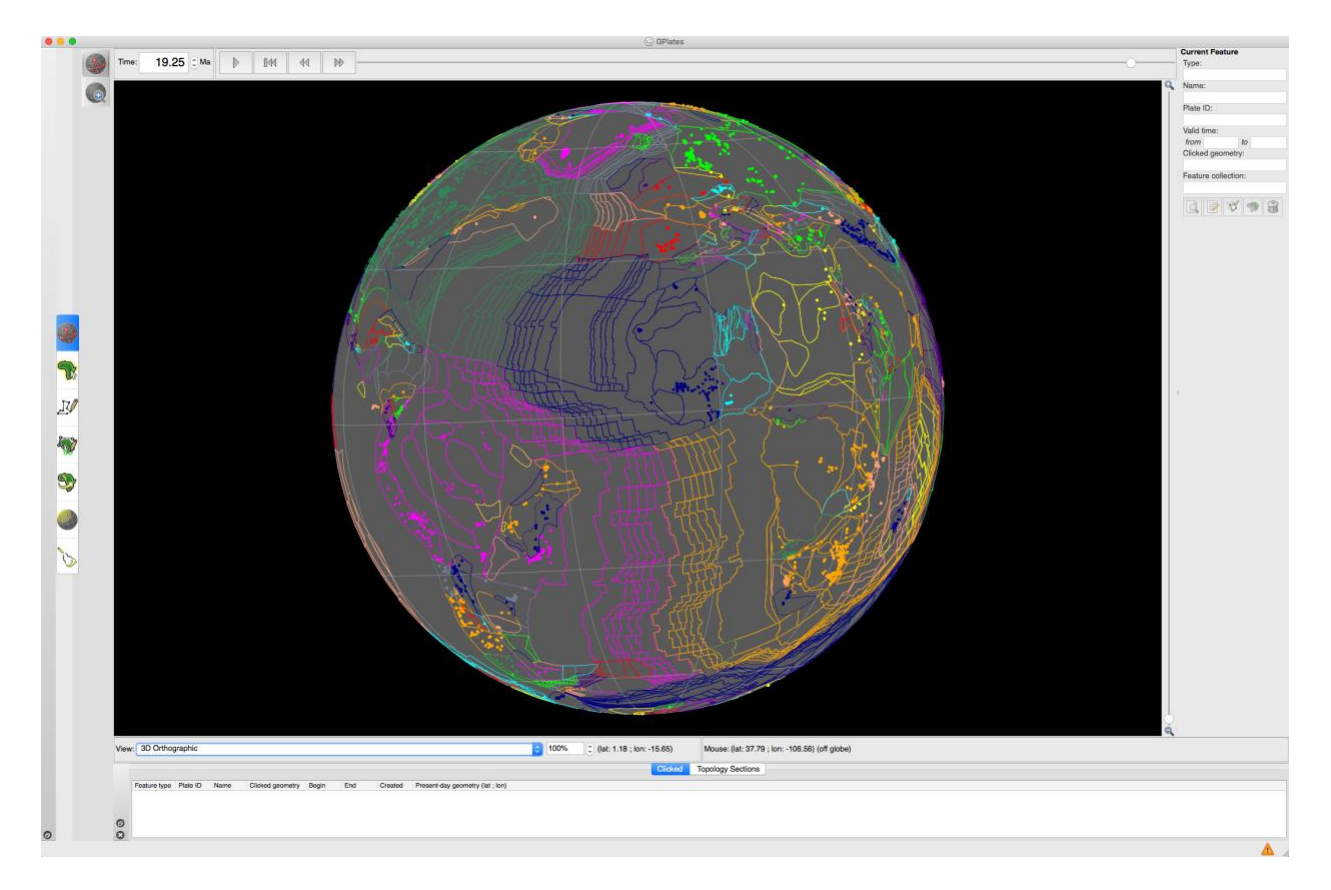

## Kurt Sundell

March 9, 2021